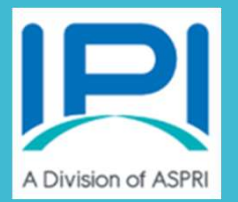

# **User Manual for IPI eConnect II**

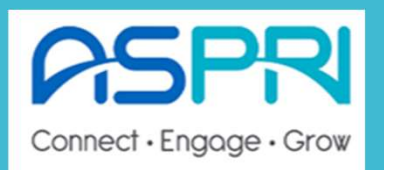

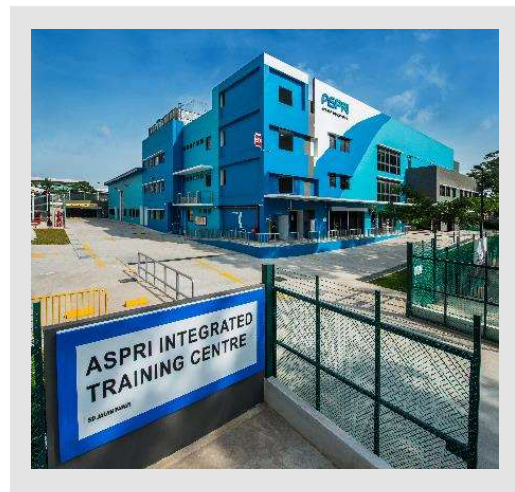

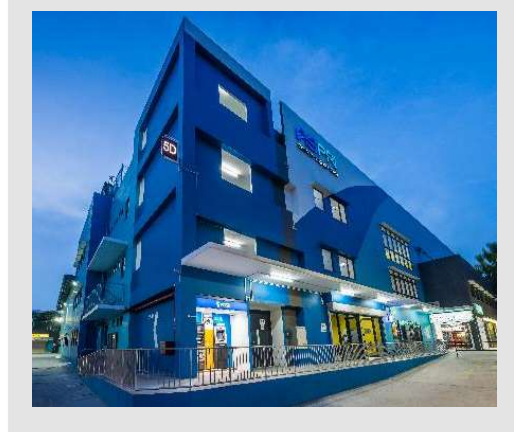

# IPI eConnect II Login QR Code

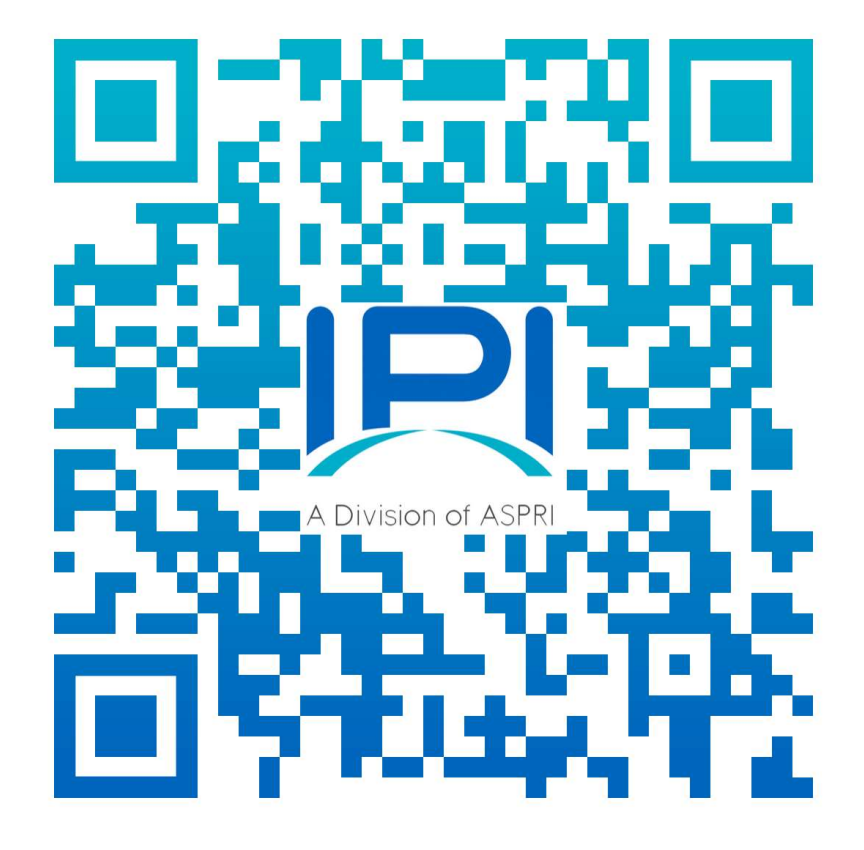

https://ipieconnect.trainingsystemsg.com/TMS

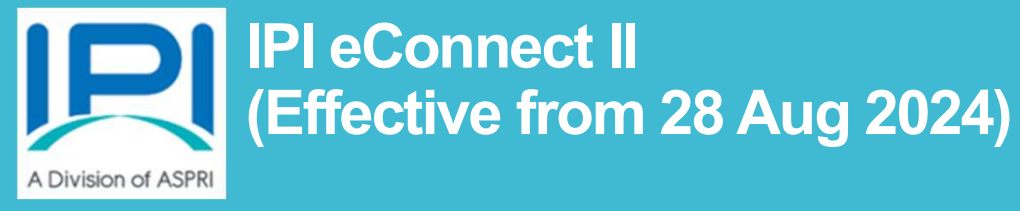

# For Individual Sign Up

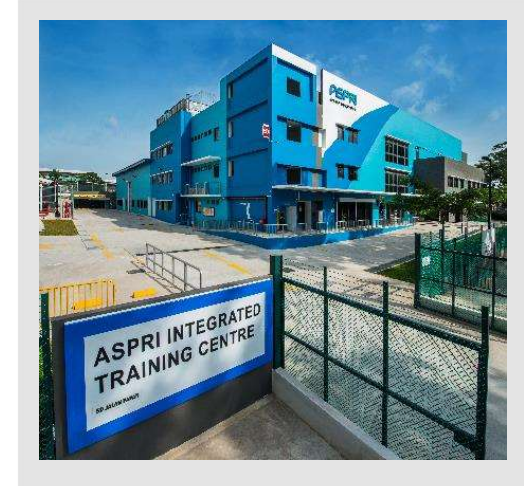

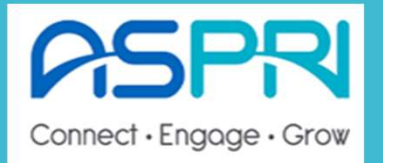

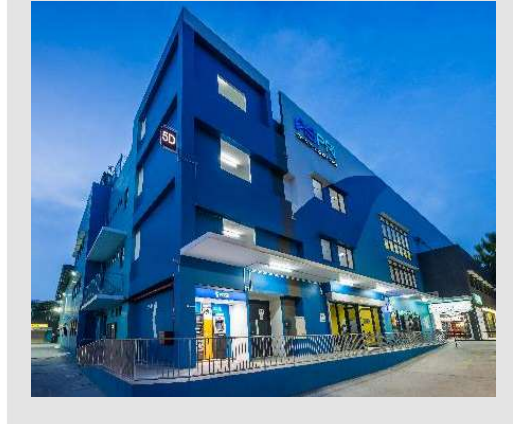

## **<u>NEW</u>** individual User Profile <|Pl eConnect ||></u>

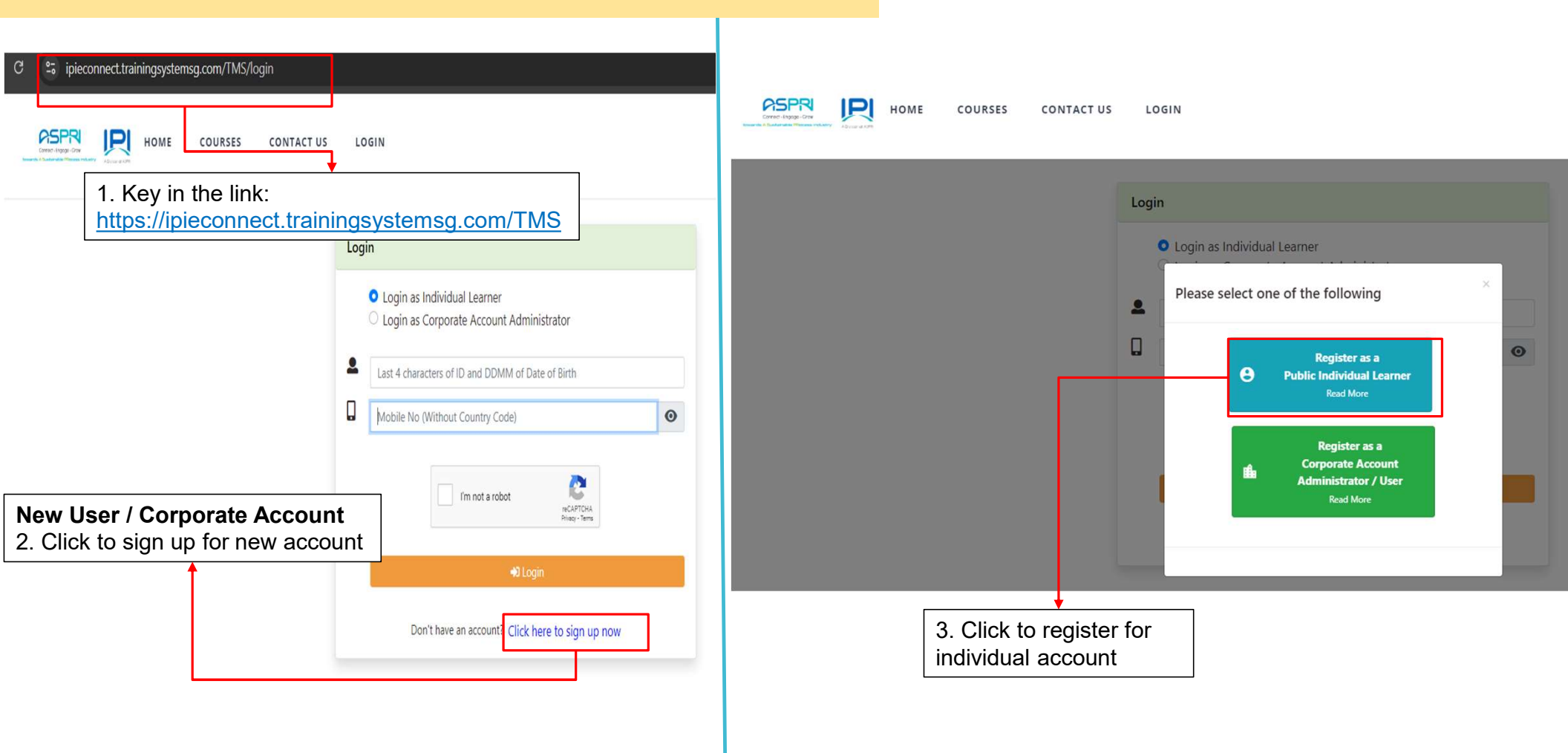

# **<u>NEW</u>** individual User Profile <|Pl eConnect ||></u>

| ividual                                                                                                    |                                                                                                    |
|----------------------------------------------------------------------------------------------------|----------------------------------------------------------------------------------------------------|
|                                                                                                    |                                                                                                    |
| ersonal Information                                                                                                    | Fields marked as * are mandatory.                                                                                                    |
| *Profile Photo<br>Choose file No file chosen<br>*Full Name (must be per ID)<br>Contact No. (Mobile) Comes with Tel C<br>+65 * | <ul> <li>Photo guideline for uploading</li> <li>Standard Passport Photo format</li> <li>Photo background <u>MUST</u> be white background</li> <li>Eyes shall be visible and open</li> <li>No facial expression during photo taken i.e no smiling or mouth opening</li> </ul> |
| *ID Type                                                                                                    |                                                                                                    |
| Please Select                                                                                                    | ✓                                                                                                    |
| *ID Number                                                                                                    |                                                                                                    |
| *Company List                                                                                                    | Email to <u>enquiries@ipi.org.sg</u> if your company name is not in the                                                                                                    |
| Please Select                                                                                                    | pre-approved company list                                                                                                    |
| *Date of Birth (dd-mm-yyyy)                                                                                                   |                                                                                                    |
| Nationality                                                                                                    | <b><u>4. COMPULSORY</u></b> for participant to provide full and accurate details on the mandatory fields (*)                                                                                                    |
| Please Select                                                                                                    | v                                                                                                    |

## **<u>NEW</u>** individual User Profile <|Pl eConnect ||></u>

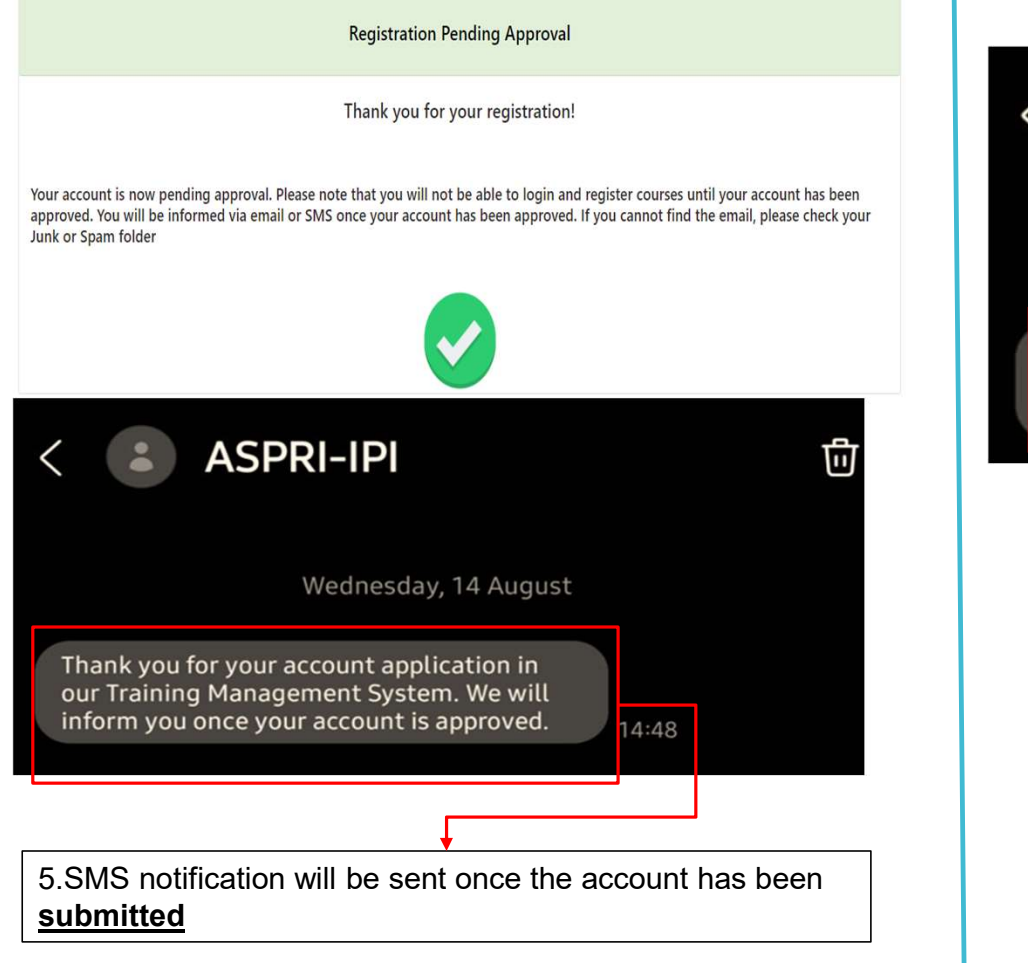

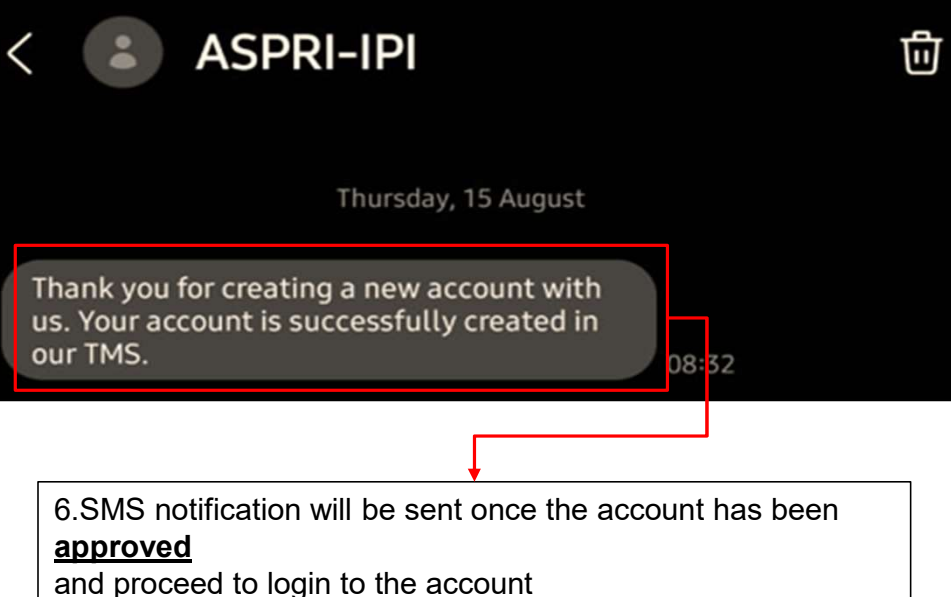

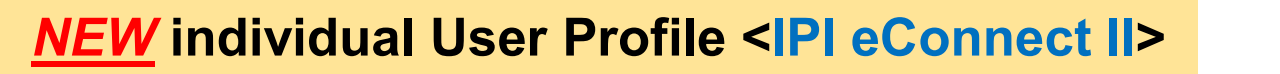

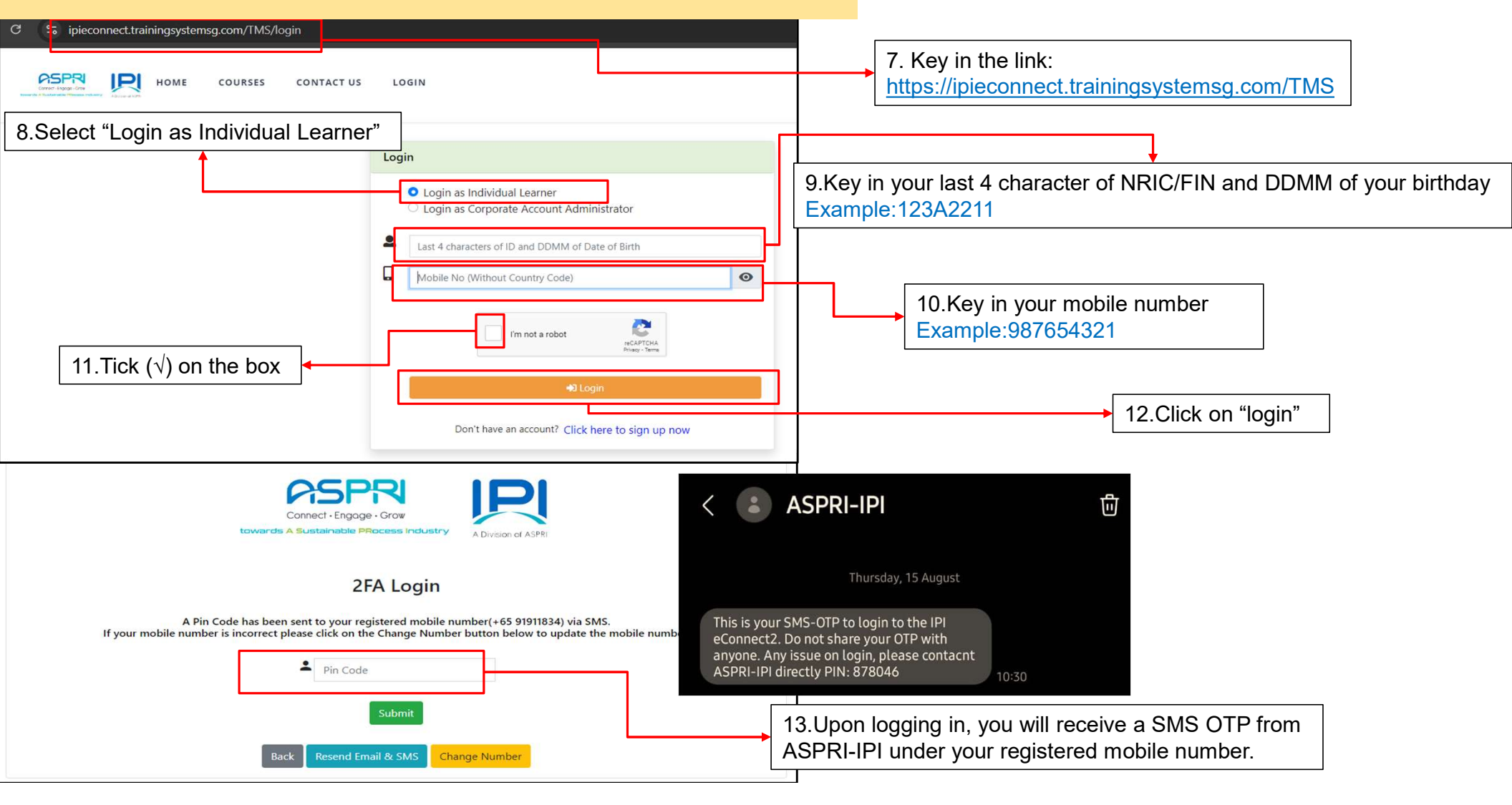

### **EXISTING** individual User Profile <|Pl eConnect ||>

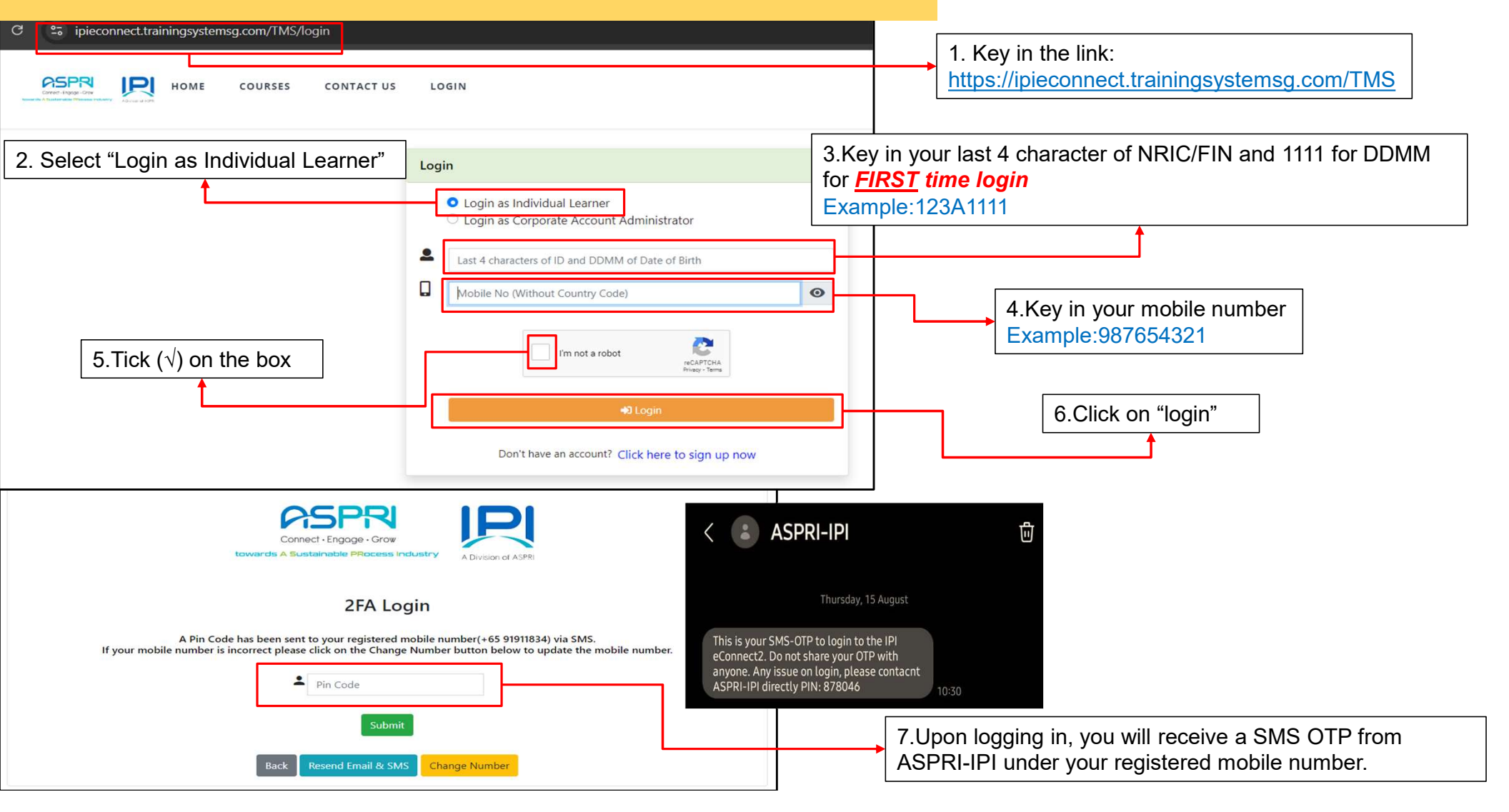

## EXISTING individual User Profile <IPI eConnect II>

|                                                                 | Popular Cours                                                   | с <b>0</b>                                               |                                    | Most Visited Courses                           | 0                           |                                                                     |
|-----------------------------------------------------------------|-----------------------------------------------------------------|----------------------------------------------------------|------------------------------------|------------------------------------------------|-----------------------------|---------------------------------------------------------------------|
| 2149 searchard PCMs same have 500 XXM                           | SII EOG2 TA Awarenees Training 2024                             | suconfr                                                  | X Is                               | 1924 Project SBN                               | 1 II SIC Refresher 2023     | Project Demolition SIC Refresher 2023                               |
| HELL JURONG ISLAN                                               | TA<br>SAFET                                                     | Please upload                                            | profile photo on the profile page. | EX<br>Cou                                      | iciting<br>Irse for<br>You! | Exciting<br>Course for<br>You!                                      |
| Full Fee: \$0.00<br>E-Learning<br>Category: Shell Jurong Island | Full Fee: \$0.00<br>E-Learning<br>Category: Shell Jurong Island | Full Fee:<br>E-Learning<br>Category: Shell Jurong Island | Category: Shell Jurong Island      | Full Fee: \$0.0<br>E-Learning<br>Category: She | ell Energy & Chemical       | Full Fee: \$0.00<br>E-Learning<br>Category: Shell Energy & Chemical |

| Prese Select  *10 Number  S473661Z  9. Update the correct Date of Birth in the format DD-MM-YYYY  ASRI - IPI ***********************************                                                                                                    | *ID Type                                                                                |                           |
|----------------------------------------------------------------------------------------------------|-----------------------------------------------------------------------------------------|---------------------------|
| *1D Number<br>\$9473661Z<br>*Company Name (please select form dropdown list)<br>ASR() - IPI<br>*Date of Birth (id-mm-yyyy)<br>11-11-1111<br>Email<br>roemal@noemal.com1883<br>Address 1<br>Country<br>- Please Select<br>Sec<br>- Please Select<br>Country of Birth<br>- Please Select<br>Country of Birth<br>- Country of Birth<br>- Cou | Please Select                                                                           | ~                         |
| 9. Update the correct Date of Birth<br>in the format DD-MM-YYYY<br>ASR(-IP)<br>*Date of Birth (dd-mm-yyy)<br>11-11-111<br>Email<br>noemail@noemail.com1883<br>Address 1<br>Country<br>- Please Select<br>Race<br>- Please Select<br>Gender (Male/Female)<br>- Please Select<br>Country of Birth<br>- Please Select<br>Country of Birth<br>- Please Select<br>-<br>Country of Birth<br>- Please Select<br>-<br>-<br>-<br>-<br>-<br>-<br>-<br>-<br>-                                                                                                    | *ID Number                                                                              |                           |
| "company Name (please select form dropdown list)<br>ASRI - IPI<br>"Date of Birth (dd-mm-yyyy)<br>11-11-1111<br>Email<br>noemail@noemail.com1883<br>Address 1<br>Country<br>- Please Select<br>Race<br>- Please Select<br>Gender (Male/Female)<br>- Please Select<br>Country of Birth<br>- Please Select<br>Country of Birth<br>- Please Select<br>-<br>-<br>-<br>-<br>-<br>-<br>-<br>-<br>-                                                                                                    | s9473861z 9. Update                                                                     | the correct Date of Birth |
| ASRI - IPI                                                                                                    | *Company Name (please select form dropdown list) in the form                            | nat DD-MM-YYYY            |
| "Date of Birth (dd-mm-yyy)<br>11-11-1111<br>Enail<br>noemail@noemail.com1883<br>Address 1<br>Country<br>Please Select<br>Please Select<br>Gender (Male/Female)<br>Please Select<br>Country of Birth<br>Please Select<br>Country of Birth<br>Please Select<br><br>Country of Birth<br>Please Select<br><br>Country of Birth<br>Please Select<br><br><br><br><br><br><br><br><br>                                                                                                    | ASPRI - IPI                                                                             |                           |
| 11-11-1111         Enail         noemail@noemail.com1883         Address 1         Country         Please Select         Sece         10. Tick (√) on the box         Please Select         Gender (Male/Female)         Please Select         Country of Birth         Please Select         Country of Birth         Please Select         Country of Birth         Please Select         Value of Birth         Please Select         Value of Birth         Please Select         Value of Birth         Please Select         Value of Birth         Please Select         Value of Birth         Please Select         Value of Birth         Please Select         Value of Birth         Please Select         Value of Birth         Please Select         Value of Birth         Please Select         Value of Communication (Please select at least one of the option)         mail @ SMS         Would like to receive newsletter, promotion, offer and my favorite course new run da                                                                                                    | *Date of Birth (dd-mm-yyyy)                                                             |                           |
| Email         noemali@noemali.com1883         Address 1         Country         Please Select         Race         Please Select         Gender (Male/Female)         Please Select         Country of Birth         Please Select         Country of Birth         Please Select         Country of Birth         Please Select         verterered mode of communication (Please select at least one of the option) mail         @ SMS         would like to receive newsletter, promotion, offer and my favorite course new run date                                                                                                    | 11-11-1111                                                                              |                           |
| noemail@noemail.com1883         Address 1         Country         Please Select         Race         Please Select         Gender (Male/Female)         Please Select         Country of Birth         Please Select         Country of Birth         Please Select         Country of Birth         Please Select         would like to receive newsletter, promotion, offer and my favorite course new run date         m not a robot         Im not a robot                                                                                                    | Email                                                                                   |                           |
| Address 1<br>Country<br>Please Select<br>Rece<br>Please Select<br>Country of Birth<br>Please Select<br>Country of Birth<br>Please Select<br>Please Select<br>Please Select<br>Please Select<br>Please Select<br>Please Select<br>Please Select<br>Please Select<br>Please Select<br>Please Select<br>Please Select<br>Please Select<br>Please Select<br>Please Select<br>Please Select<br>Please Select<br>                                                                                                    | noemail@noemail.com1883                                                                 |                           |
| Country  Please Select  Race  Please Select  Gender (Male/Female)  Please Select  Country of Birth  Please Select  Country of Birth  Please Select                                                                                                    | Address 1                                                                               |                           |
| Country  Please Select  Rec  Please Select  Gender (Male/Female)  Please Select  Country of Birth  Please Select  Country of Birth  Please Select  The select  The sele                                                                                                    |                                                                                         |                           |
| Please Select       ✓         Race       10. Tick (√) on the box         Please Select       ✓         Gender (Male/Female)       ✓         Please Select       ✓         Country of Birth       ✓         Please Select       ✓         Country of Birth       ✓         Please Select       ✓         Mail       © SMS         would like to receive newsletter, promotion, offer and my favorite course new run date         Im not a robot       Images Select                                                                                                    | Country                                                                                 |                           |
| Race       10. Tick (√) on the box         Please Select       ✓         Gender (Male/Female)       ✓         Please Select       ✓         Country of Birth       ✓         Please Select       ✓         referred mode of communication (Please select at least one of the option)       11. Click on "Save Changes"         mot a robot       ✓         Im not a robot       ✓                                                                                                    | Please Select                                                                           | ~                         |
| Please Select       It is that (() of the box         Gender (Male/Female)          Please Select       ✓         Country of Birth          Please Select       ✓         mreferred mode of communication (Please select at least one of the option)       11. Click on "Save Changes"         mil  S SMS       SMS         would like to receive newsletter, promotion, offer and my favorite course new run date         m not a robot                                                                                                    | Race 10 7                                                                               | Tick ( $$ ) on the box    |
| Gender (Male/Female)  Please Select  Country of Birth  Please Select  referred mode of communication (Please select at least one of the option) mail  SMS  would like to receive newsletter, promotion, offer and my favorite course new run date  m not a robot  Changes                                                                                                    | Please Select                                                                           |                           |
| Please Select Country of Birth     Please Select  referred mode of communication (Please select at least one of the option) mail     SMS would like to receive newsletter, promotion, offer and my favorite course new run date m not a robot     Superstance                                                                                                    | Gender (Male/Female)                                                                    |                           |
| Country of Birth  Please Select  referred mode of communication (Please select at least one of the option) mail SMS  would like to receive newsletter, promotion, offer and my favorite course new run date m not a robot                                                                                                    | Please Select                                                                           | Ŷ                         |
| Please Select  referred mode of communication (Please select at least one of the option) mail  SMS would like to receive newsletter, promotion, offer and my favorite course new run date mot a robot                                                                                                    | Country of Birth                                                                        |                           |
| mot a robot                                                                                                    | Please Select                                                                           | ~                         |
| mereferred mode of communication (Please select at least one of the option)         mail       SMS         would like to receive newsletter, promotion, offer and my favorite course new run date         Im not a robot       Image: Term                                                                                                    |                                                                                         |                           |
| Im not a robot       Im not a robot                                                                                                    |                                                                                         |                           |
| m not a robot                                                                                                    | preferred mode of communication (Please select at least one of the option)<br>imail SMS | Changes"                  |
| m not a robot                                                                                                    | would like to receive newsletter, promotion, offer and my favorite course new run date  | 1                         |
| m not a robot                                                                                                    |                                                                                         |                           |
| m not a robot                                                                                                    |                                                                                         |                           |
|                                                                                                    | m not a robot<br>reCARTCHA<br>Prowy - Terms                                             |                           |
|                                                                                                    |                                                                                         |                           |

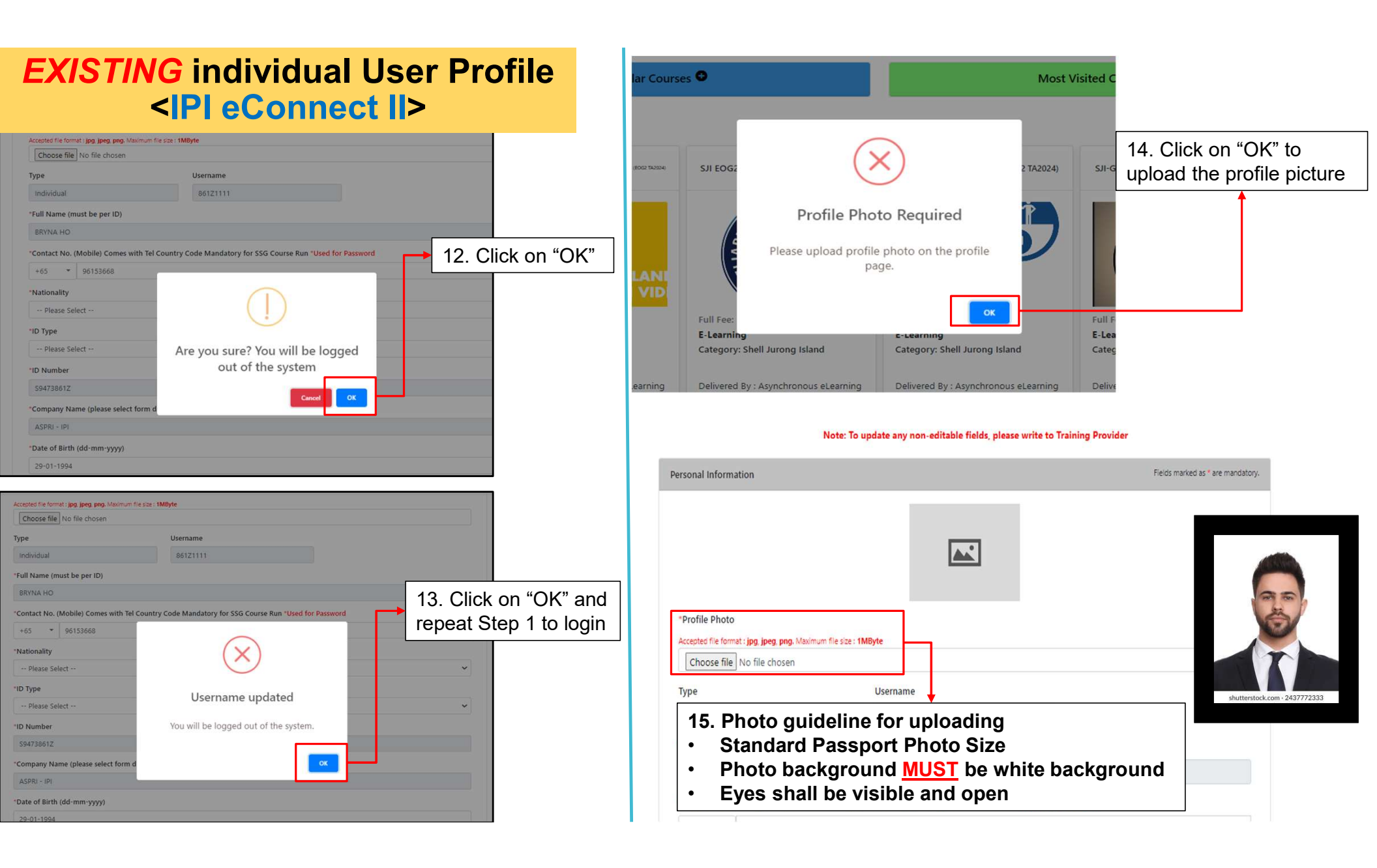

#### EXISTING individual User Profile <IPI eConnect II>

| Please Select        | × |
|----------------------|---|
| Race                 |   |
| Please Select        |   |
| Gender (Male/Female) |   |
| Please Select        |   |
| Country of Birth     |   |
| Diagon Calant        |   |

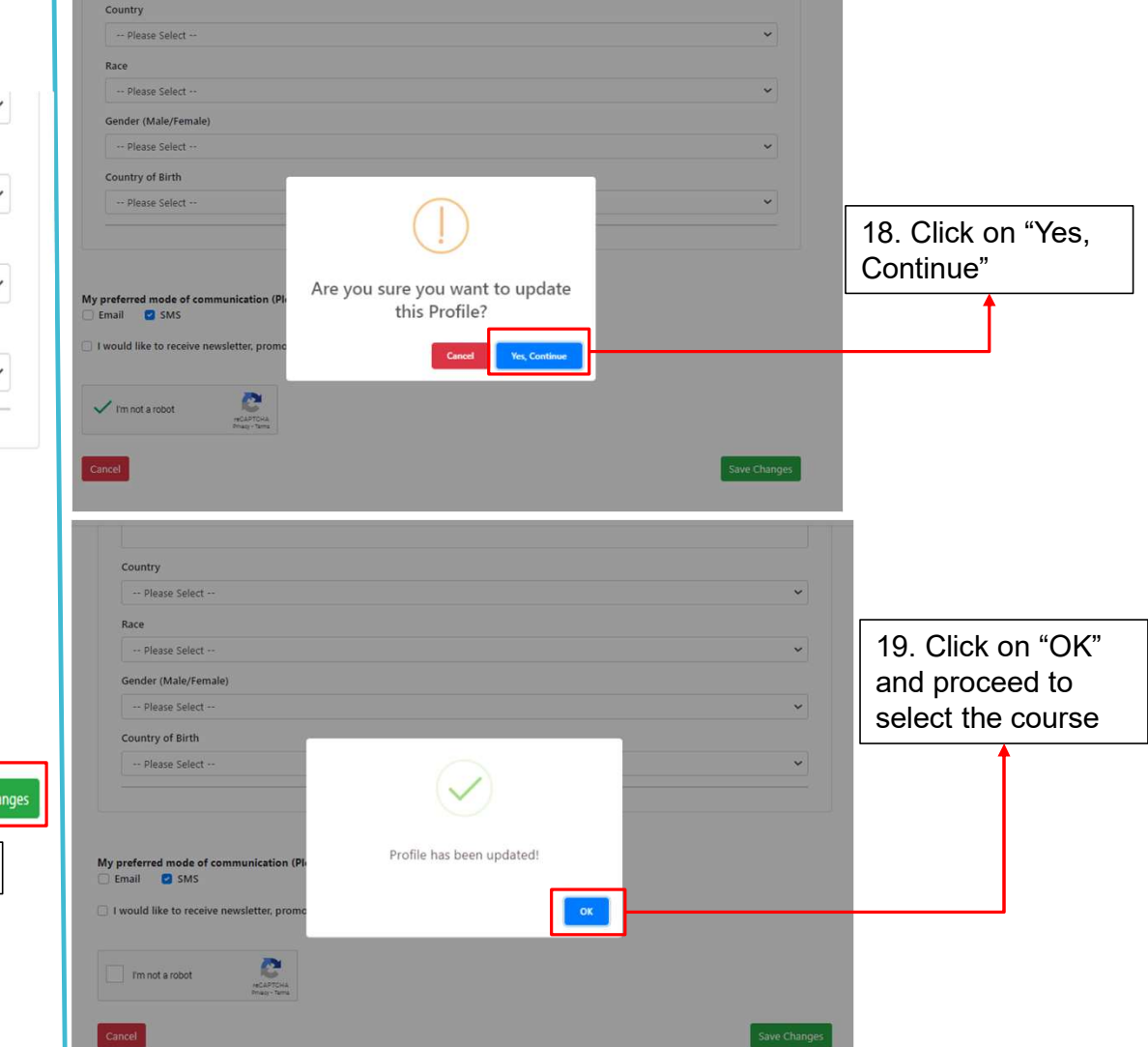

#### My preferred mode of communication (Please select at least one of the option)

🗌 Email 🛛 SMS

I would like to receive newsletter, promotion, offer and my favorite course new run date

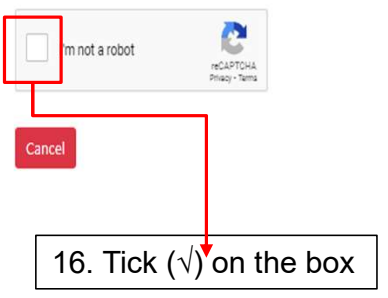

Save Changes 17. Click on "Save Changes"

# Steps of Selecting <u>WSH Course</u>

| COVER IN THE COURSES CONTACT US MY REGISTRATION E-LE   | ARNING PROFILE C | ART <sup>0</sup>                    | TEE ZEE CHING Sign Out                                   |
|--------------------------------------------------------|------------------|-------------------------------------|----------------------------------------------------------|
| Input relevant information to search for your course   |                  | 1. Click on the button to expan     | nd the search criteria                                   |
| Popular Courses 🗨                                      |                  | Most Visited Courses 🕈              |                                                          |
| COURSES CONTACT US MY REGISTRATION E-LEARNING          | PROFILE CART     |                                     | WARREN TAN Sign Out                                      |
|                                                        |                  | 2. Unde<br>Training                 | er "Category or Technology (Area of<br>y)", select "WSH" |
| Q Input relevant information to search for your course |                  |                                     |                                                          |
| Course/Program Name Search                             |                  | Funded Courses                      | •                                                        |
| Course / Program / E-Learning / Certification Program  | -                | Keyword                             | •                                                        |
| Min. Course Start Date                                 |                  | Max. Course Start Date              |                                                          |
| WSH                                                    | ) <b>.</b>       | Choose Languages                    |                                                          |
|                                                        |                  |                                     | Search Clear Search                                      |
| Popular Courses 🗢                                      |                  | 3. Click on the "Search" to proceed |                                                          |

## Steps of Selecting WSH Course

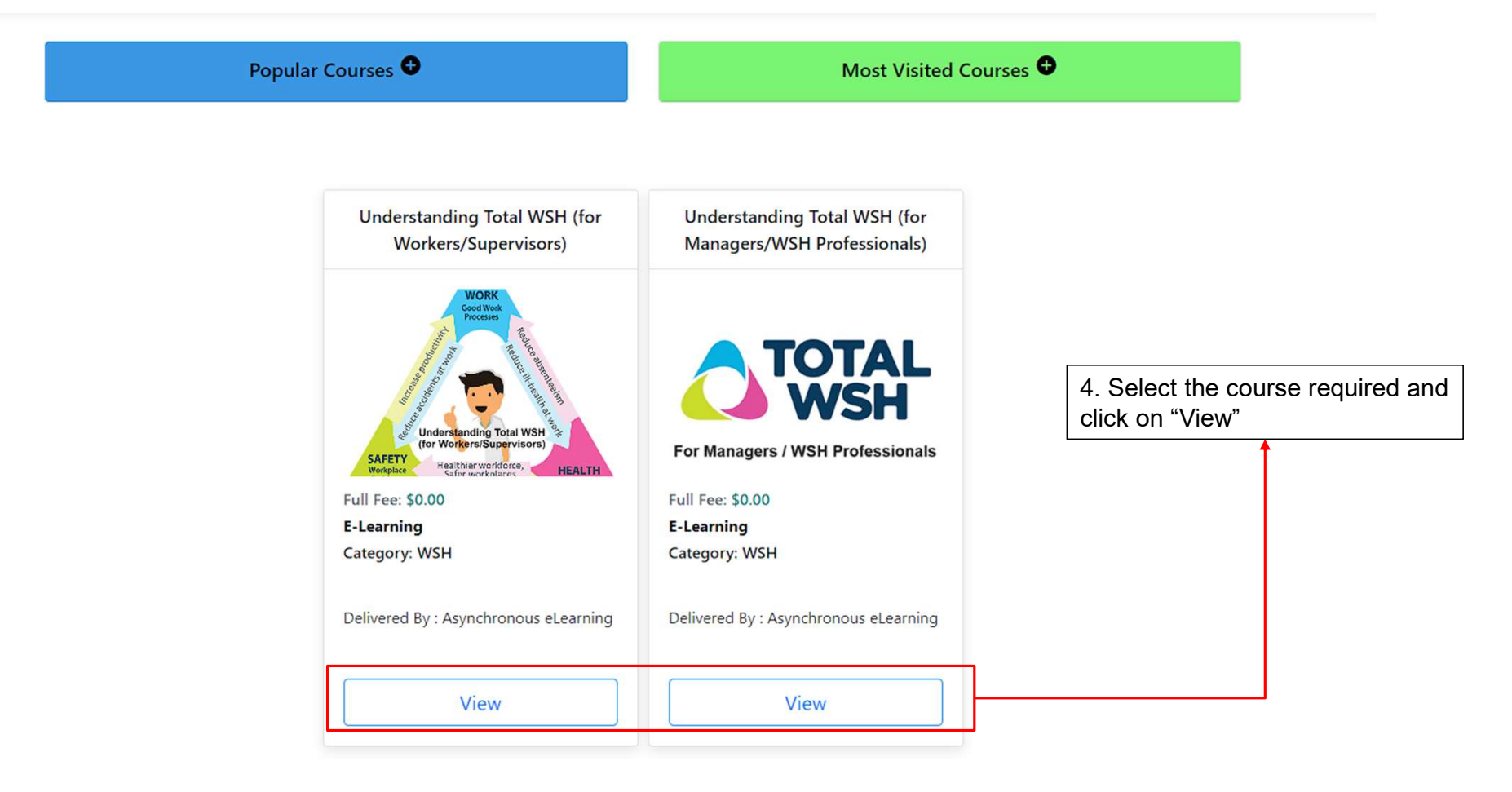

## Steps of Selecting WSH Course

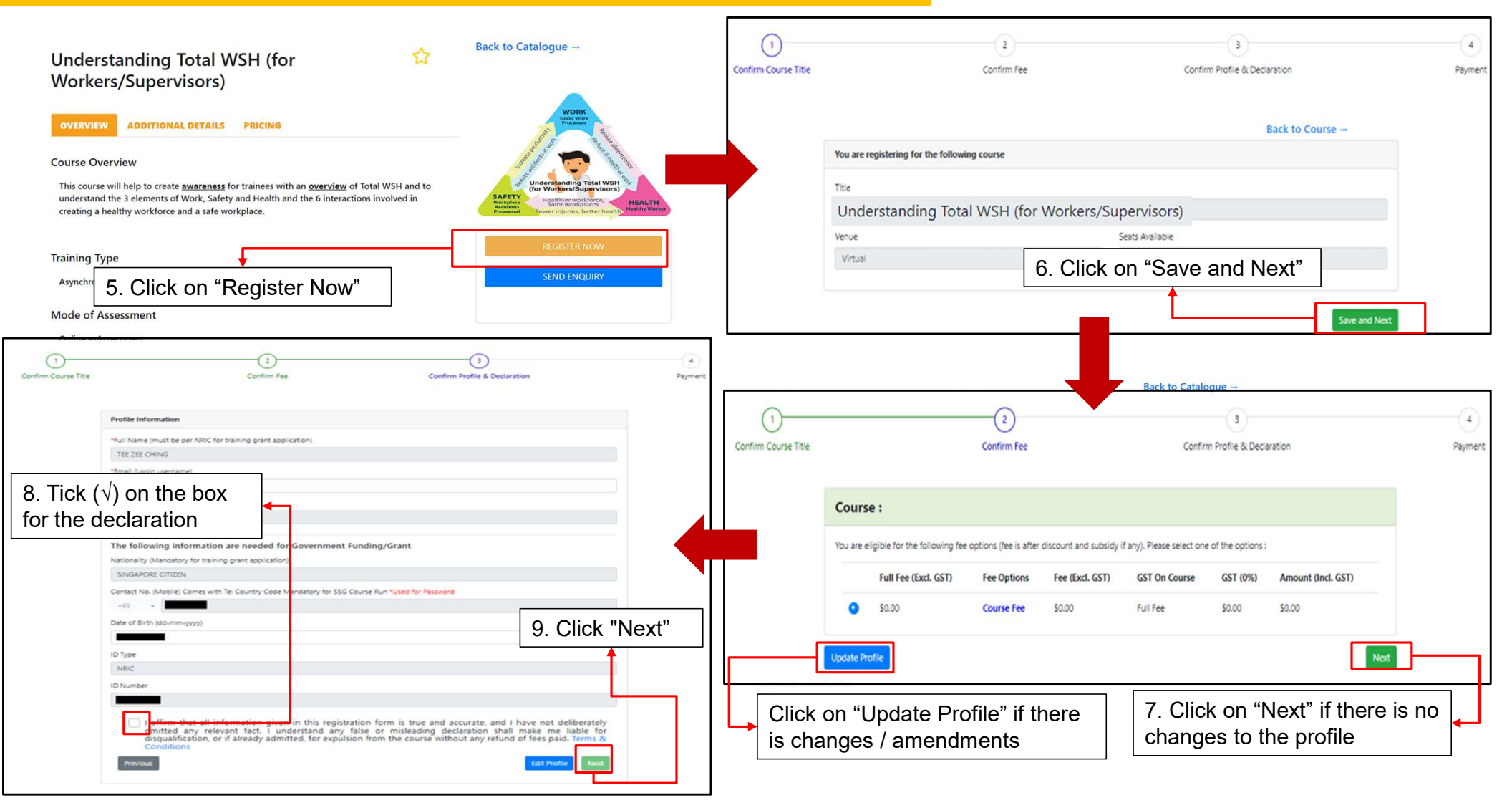

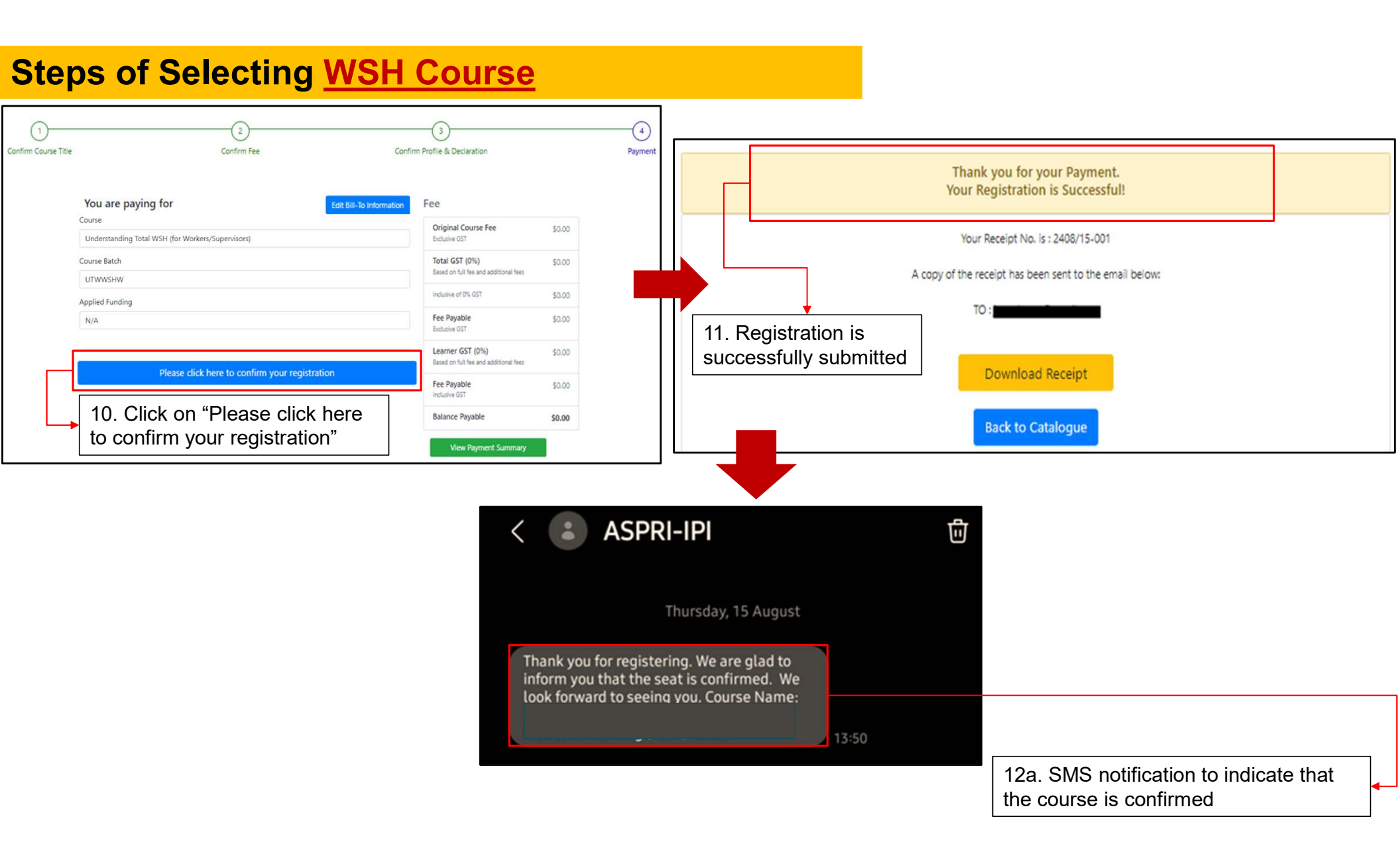

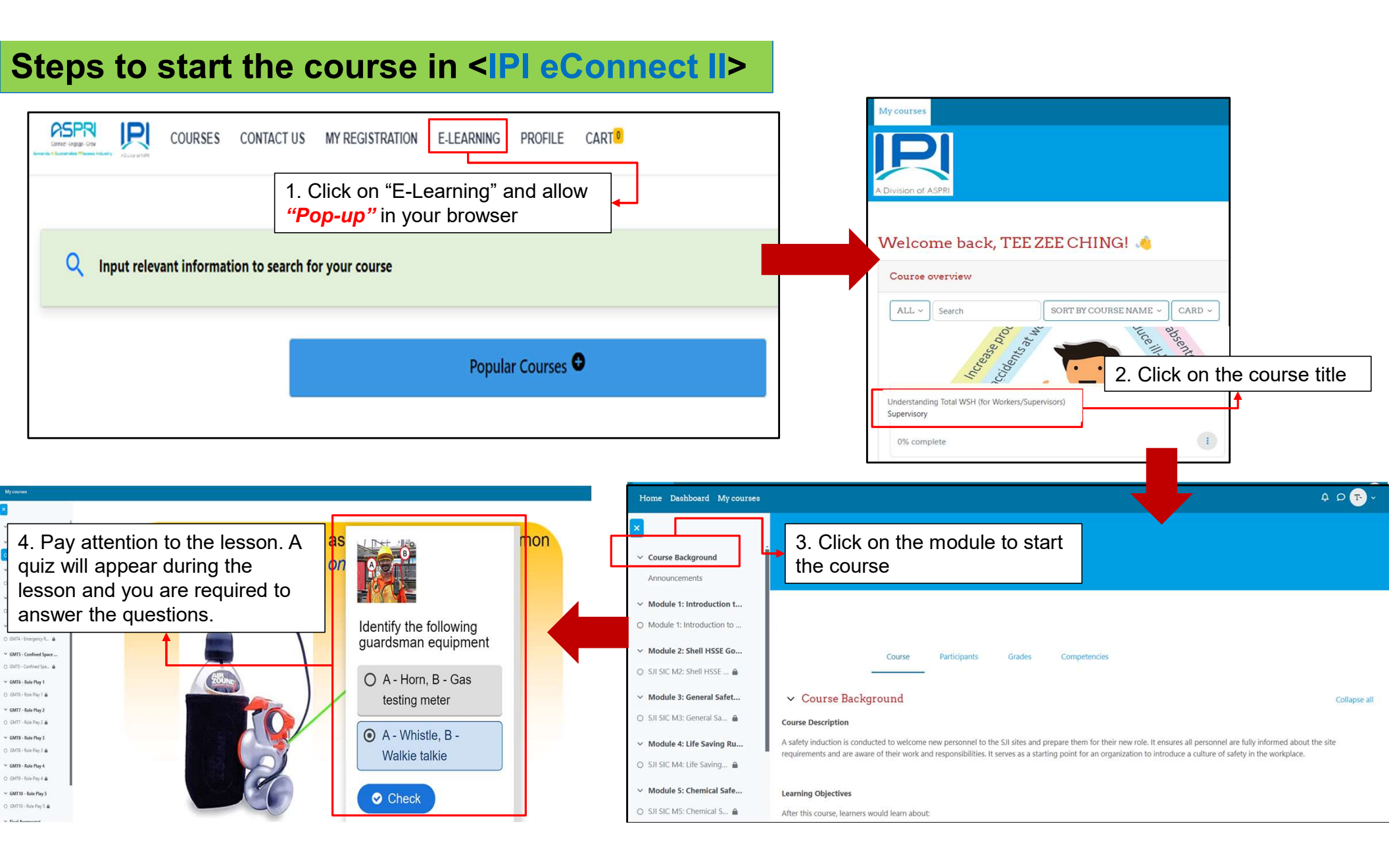

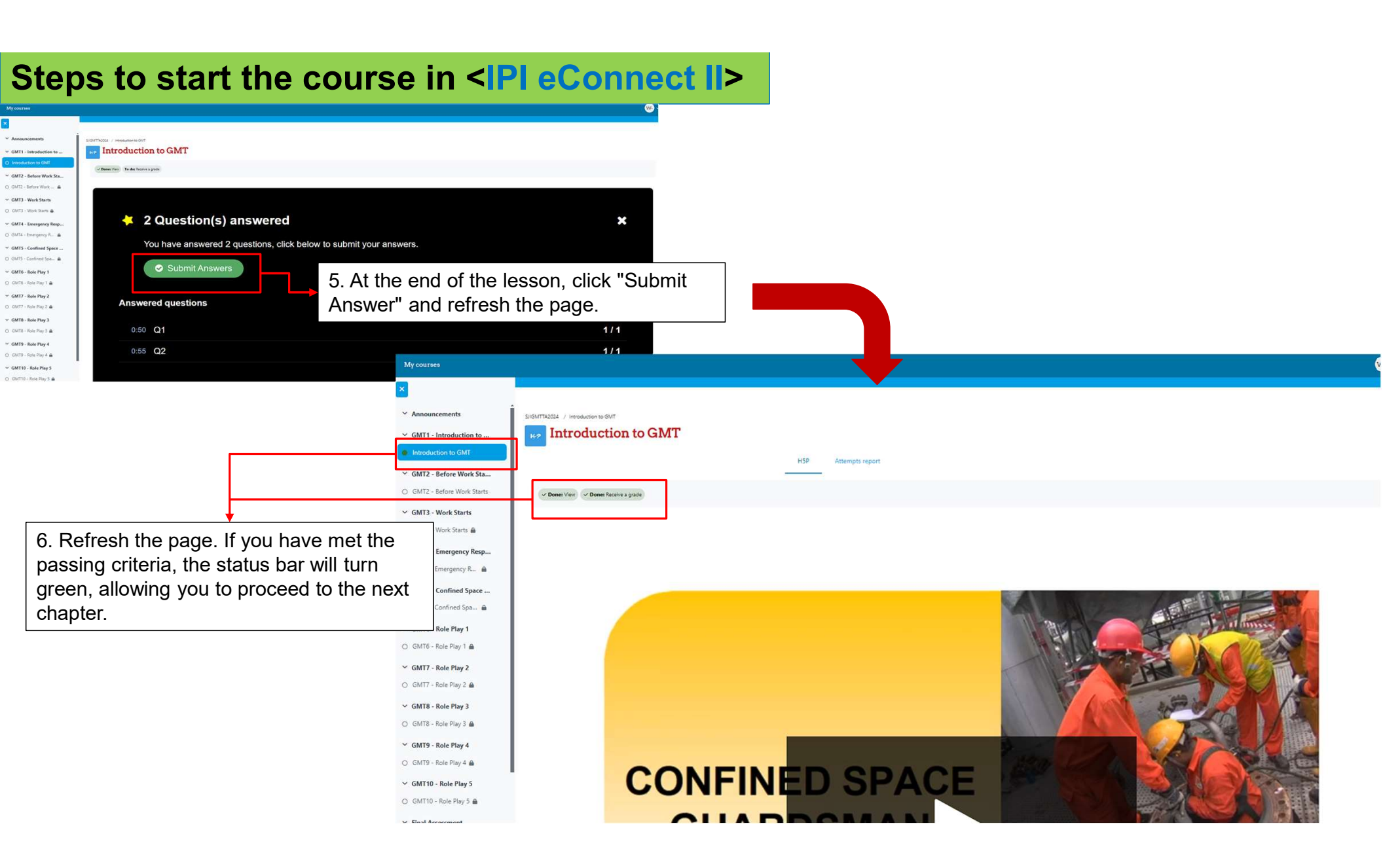

# Course Completion <IPI eConnect II>

| My courses                                   |                                                                  |                                |                                       |            |
|----------------------------------------------|------------------------------------------------------------------|--------------------------------|---------------------------------------|------------|
| <ul> <li>Course Background</li> </ul>        |                                                                  |                                |                                       |            |
| Announcements                                |                                                                  |                                |                                       |            |
| ✓ Module 1: Introduction to                  |                                                                  |                                |                                       |            |
| Module 1: Introduction to S                  | SJISICTA2024 / Course Completed Please Click to View Certificate |                                |                                       |            |
| Module 2: Shell HSSE Gold                    | Course Completed Pl                                              | ease Click to View Certificate |                                       |            |
| SJI SIC M2: Shell HSSE Golde                 | MARK AS DONE                                                     |                                |                                       |            |
| <ul> <li>Module 3: General Safety</li> </ul> |                                                                  | 7 After passing the final      | assessment click                      |            |
| SJI SIC M3: General Safety &                 | VIEW CERTIFICATE                                                 |                                | eve vour                              |            |
| ✓ Module 4: Life Saving Rul                  |                                                                  | certificate under "My Reg      | istration."                           |            |
| SJI SIC M4: Life Saving Rules                |                                                                  |                                |                                       |            |
| Module 5: Chemical Safety                    |                                                                  | INFO                           | CONTACT US                            | GET SOCIAL |
| SJI SIC M5: Chemical Safety,                 |                                                                  | LinkedIn                       | 5D, Jalan Papan, Singapore 619421     | G+         |
| ✓ Module 6: Emergency Res                    |                                                                  |                                | E-mail: <u>enquiries@ipi.org.sg</u>   |            |
| SJI SIC M6: Emergency Resp                   | A DIVISION OF ASPRI                                              |                                |                                       |            |
| ✓ Module 7: Singapore Petr                   |                                                                  |                                | Copyright © 2024 - Powered by D-colto |            |
| SJI SIC M7: Singapore Petroc                 |                                                                  |                                |                                       |            |
| <ul> <li>Final Assessment</li> </ul>         |                                                                  |                                |                                       |            |
| SJI SIC Final Assessment                     |                                                                  |                                |                                       |            |
| Course Completion                            |                                                                  |                                |                                       |            |
| O Course Completed Please Cli                |                                                                  |                                |                                       |            |

## Useful Functions for Individual Account in <IPI eConnect II>

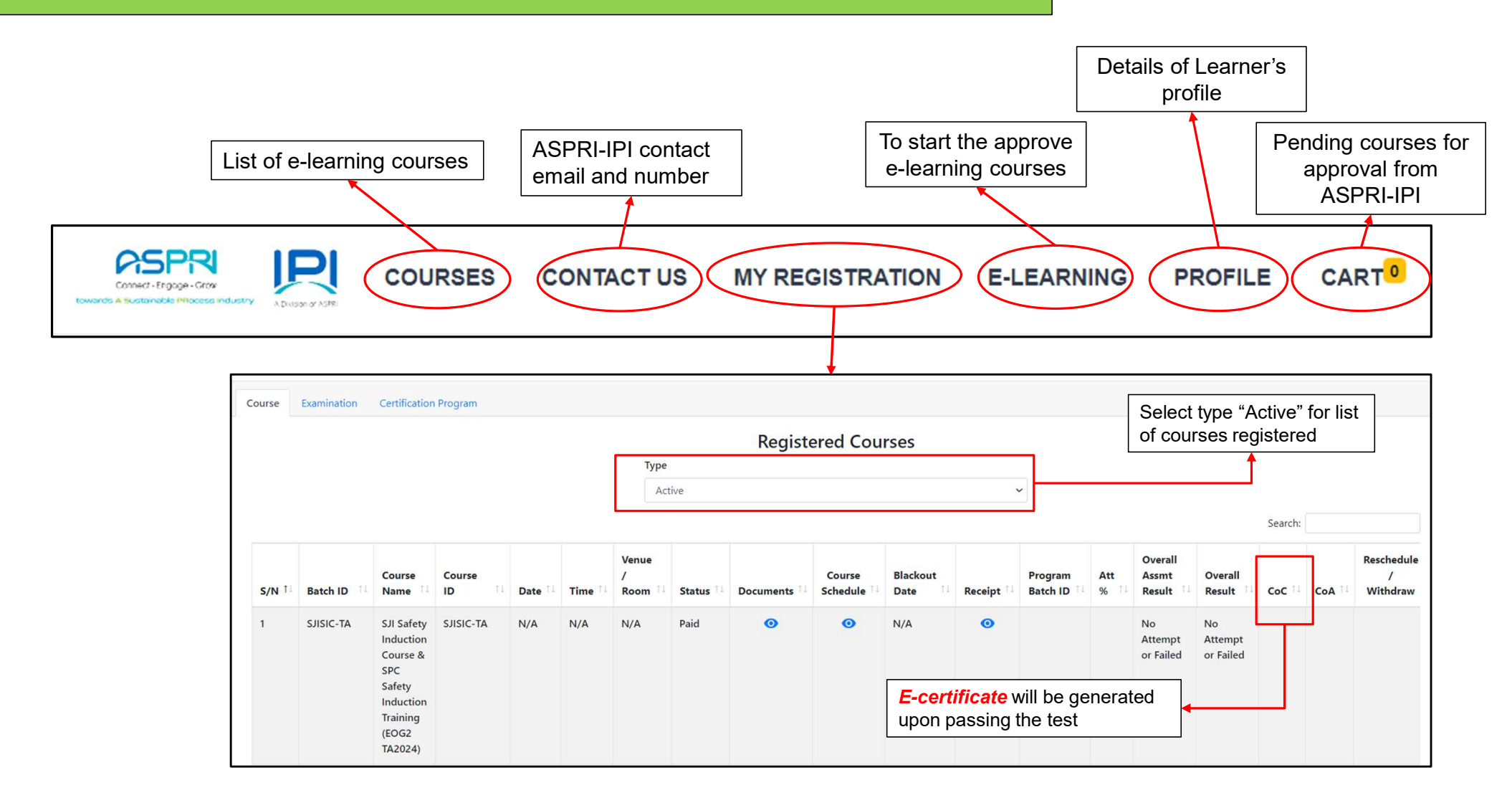

# Frequently Asked Questions (FAQs)

# **Frequently Asked Questions** - Attempting the e-course / e-assessment

Why do I need to provide full NRIC / FIN no, Mobile no, Photo, etc. when registering?

- a. Mandatory information is required to setup individual User profile (Name and NRIC / FIN as per NRIC/WP, Mobile no., Company name and valid photo).
- b. All mandatory information must be accurate and will be reflected in your training records and/or e-certificate.
- c. By submitting the registration form, you have given consent for the collection and use of data for the purpose of training record and issuance of e-certificate.

ASPRI-IPI is SSG / MOM accredited public training provider, the collection of personal data for the purpose of training record and issuance of certificate is in accordance to PDPA 2012, 2<sup>nd</sup> schedule <Additional base for collection, use and disclosure of Personal data without consent> clause 1-(1)b and (2).

# **Frequently Asked Questions** - Attempting the e-course / e-assessment

#### When reviewing the training material, can I skip or speed up?

- a. No. You must finish the content and attempt the short quizzes (with the correct inputs), before the system allows you to proceed to the next topic. Once you completed reviewing all the training content, you are then allowed to attempt the assessment which will be graded.
- b. In the process, if you log out suddenly or dropped from the e-course due to poor internet connectivity, the system will continue from the topic you last viewed. For quizzes and assessment, you will need to re-attempt. Please ensure stable internet connectivity throughout the whole review.

#### I want to change my User Profile (i.e., Name, NRIC /FIN, Company, Photo, Mobile Number, etc.)?

For fields that are editable, go to the "Profile" to edit the information. The system will notify the administrator to verify in the system. For fields that are uneditable, please write to <u>enquiries@ipi.org.sg</u> and provide the updated details with supporting documents in your email or drop by to our admin office for assistant.

# **Frequently Asked Questions** – **Editing User Profile details**

#### My old mobile number has been given to my friend. Can he change it to his profile?

No. The system tags to the individual's unique mobile number and will be unable to change to another person profile. Any change in person details will result a change in all the previous training data and e-cert generated, affecting the integrity of the assessment result / e-cert.

#### I have created an account previously in IPI econnect however I am unable to log into IPI econnect II

For first time login to the new IPI econnect II, kindly use last 4 character of NRIC/FIN and 1111 as the default DDMM of date of birth (e.g:123A1111) and mobile number (e.g:98765432). After successful login for the first time, please amend to the correct date of birth and upload profile picture. If you experience any difficulty, please write to <u>enquiries@ipi.org.sg</u>

# **Frequently Asked Questions** – E-cert

#### Why am I unable to download my E-cert after I have completed the course?

- a. Completed mean you have viewed all course contents and attempted the quizzes and e-assessment. However, you may not have passed the minimum score.
- b. Once you have completed and assessed as competent (passed), an E-cert will be available immediately in "My Registration" for download.

#### Can I edit my e-cert?

Forgery of certificates, false entries and false declarations required by, under, or for the purposes of relating to the safety, health and welfare of persons at work in workplaces, may be subjected to offences, penalties and proceedings by WSH Act.

For any enquiries or technical support, please write to <u>enquiries@ipi.org.sg</u>